## 在SPA300/SPA500系列IP电话上通过IP电话查看 未接呼叫

## 目标

每当未接呼叫时,都会记录主叫方的姓名、主叫方的分机号、呼叫的日期和时间。在IP电话上 可以查看未接呼叫。

本文档说明如何查看SPA300/SPA500系列IP电话上的未接呼叫。

## 适用设备

·SPA300系列IP电话 ·SPA500系列IP电话

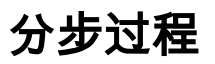

## 通过IP电话查看未接呼叫

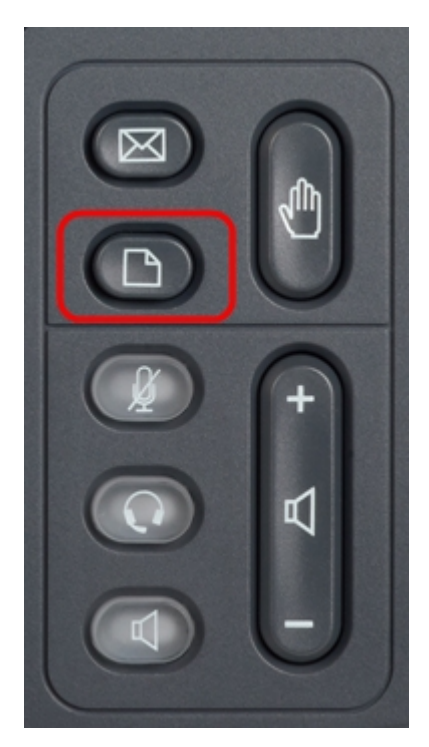

步骤1.按IP电话上的Setup(设置)按钮以打开Setup(设置)菜单。

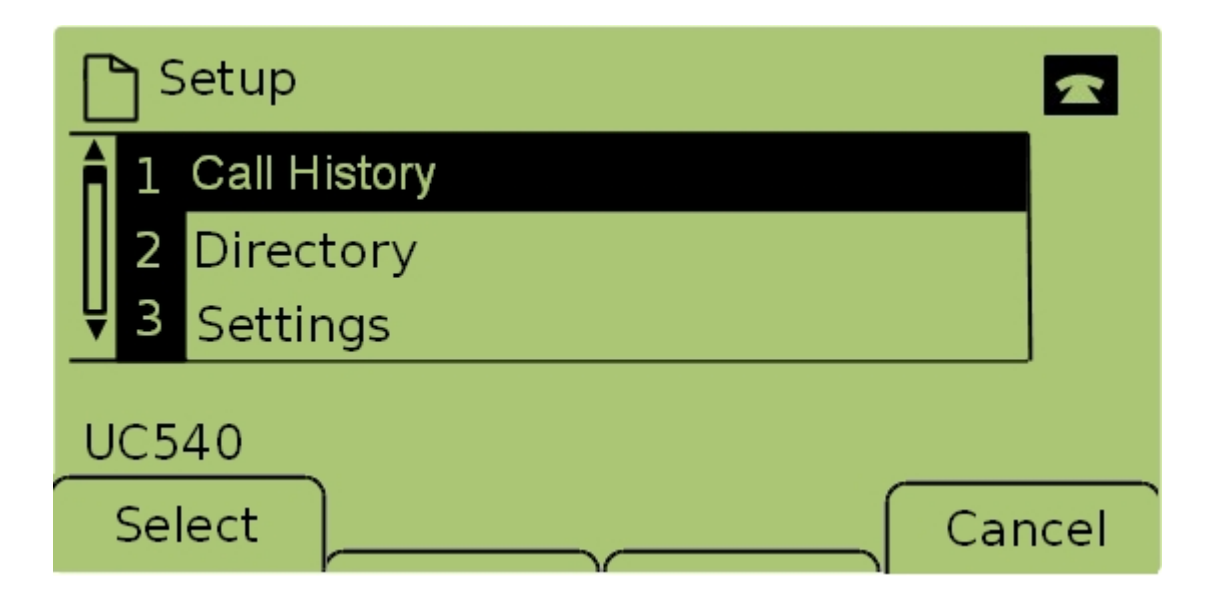

步骤2.选择Call History,然后按Select,或按1,以打开Local Services(本地服务)*菜单。* 

| Local Services   |              |    |  |  |  |
|------------------|--------------|----|--|--|--|
| âl Mi            | sed Calls    |    |  |  |  |
| 2 Re             | ceived Calls |    |  |  |  |
| ↓ 3 Placed Calls |              |    |  |  |  |
| UC540            |              |    |  |  |  |
| Selec            | Clear Ex     | it |  |  |  |

步骤3.选择**未接呼**叫并按**选择**,或按1,以显示*未接呼叫*菜单。

| 🎦 Missed Calls     |                      |  |      |  |  |
|--------------------|----------------------|--|------|--|--|
| 1 Joe Si<br>201,12 | mith<br>2/1/11,5:00p |  |      |  |  |
| <b>₽</b> Pete Ross |                      |  |      |  |  |
| UC540              |                      |  |      |  |  |
| Select             | EditDial             |  | Exit |  |  |

步骤4.使用导航键上下滚动以查看未接呼叫。显示主叫方的姓名、主叫方的分机号、每个未接 呼叫的日期和时间。